# 在交換器上設定簡易網路管理通訊協定(SNMP)使 用者

### 目標

簡單網路管理協定(SNMP)是一種網路管理協定,有助於記錄、儲存和共用有關網路中裝置的 資訊。這有助於管理員解決網路問題。SNMP使用管理資訊庫(MIB)以分層方式儲存可用資訊 。SNMP使用者由登入憑證(如使用者名稱、密碼和身份驗證方法)定義。它與SNMP組和引 擎ID相關聯地操作。有關如何配置SNMP組的說明,請按一下<u>此處</u>。只有SNMPv3使用 SNMP使用者。具有訪問許可權的使用者與SNMP檢視相關聯。

例如,網路管理員可以配置SNMP使用者將其關聯到某個組,以便將訪問許可權分配給該特定 組中的一組使用者,而不是分配給單個使用者。一個使用者只能屬於一個組。要建立 SNMPv3使用者,必須配置引擎ID,並且SNMPv3組必須可用。

本檔案將說明如何在交換器上建立和設定SNMP使用者。

# 適用裝置

- Sx250系列
- Sx300系列
- Sx350系列
- •SG350X系列
- Sx500系列
- Sx550X系列

### 軟體版本

- 1.4.7.05 Sx300、Sx500
- 2.2.8.04 Sx250、Sx350、SG350X、Sx550X

## 在交換機上配置SNMP使用者

#### 新增SNMP使用者

步驟1.登入到交換機的基於Web的實用程式。

步驟2.將顯示模式更改為Advanced。

**附註:**此選項在SG300系列和SG500系列交換機上不可用。如果有這些型號,請跳至<u>步驟3</u>。

| cisco  | Language: | English | • | Display Mode: | Basic    | • | Logout | SNA | About |
|--------|-----------|---------|---|---------------|----------|---|--------|-----|-------|
| itch   |           |         |   |               | Basic    |   |        |     |       |
| iton i |           |         |   |               | Advanced |   |        |     |       |

#### 步驟3.選擇SNMP > Users。

|             | Getting Started                                                                                                    |
|-------------|----------------------------------------------------------------------------------------------------|
| ۲           | Status and Statistics                                                                                                    |
| ۲           | Administration                                                                                                    |
| ۲           | Port Management                                                                                                    |
| ۲           | Smartport                                                                                                    |
| Þ           | VLAN Management                                                                                                    |
| Þ           | Spanning Tree                                                                                                    |
| Þ           | MAC Address Tables                                                                                                    |
| Þ           | Multicast                                                                                                    |
| Þ           | IP Configuration                                                                                                    |
| Þ           | Security                                                                                                    |
|             |                                                                                                    |
| Þ           | Access Control                                                                                                    |
| •           | Access Control<br>Quality of Service                                                                                                    |
| •           | Access Control<br>Quality of Service<br>SNMP                                                                                                    |
| )<br>)<br>( | Access Control<br>Quality of Service<br>SNMP<br>Engine ID                                                                                                    |
| •           | Access Control<br>Quality of Service<br>SNMP<br>Engine ID<br>Views                                                                                                    |
| •           | Access Control<br>Quality of Service<br>SNMP<br>Engine ID<br>Views<br>Groups                                                                                                    |
| •           | Access Control<br>Quality of Service<br>SNMP<br>Engine ID<br>Views<br>Groups<br>Users                                                                                                    |
| •           | Access Control<br>Quality of Service<br>SNMP<br>Engine ID<br>Views<br>Groups<br>Users<br>Communities                                                                                                    |
| •           | Access Control<br>Quality of Service<br>SNMP<br>Engine ID<br>Views<br>Groups<br>Users<br>Communities<br>Trap Settings                                                                                              |
| •           | Access Control<br>Quality of Service<br>SNMP<br>Engine ID<br>Views<br>Groups<br>Users<br>Communities<br>Trap Settings<br>Notification Recipients SNMPv1,2                                                          |
| •           | Access Control<br>Quality of Service<br>SNMP<br>Engine ID<br>Views<br>Groups<br>Users<br>Communities<br>Trap Settings<br>Notification Recipients SNMPv1,2<br>Notification Recipients SNMPv3                        |
| •           | Access Control<br>Quality of Service<br>SNMP<br>Engine ID<br>Views<br>Groups<br>Users<br>Communities<br>Trap Settings<br>Notification Recipients SNMPv1,2<br>Notification Recipients SNMPv3<br>Notification Filter |

### 步驟4.按一下Add以建立一個新的SNMP使用者。

| Users                                                                                                    |            |           |            |                       |                |  |
|----------------------------------------------------------------------------------------------------|------------|-----------|------------|-----------------------|----------------|--|
| The SNMP service is currently disabled.<br>For a user configuration to be effective, its associated Groups/ Views must be defined, and the SNMP service must be enabled. |            |           |            |                       |                |  |
| User Table                                                                                                    |            |           |            |                       |                |  |
| User Name                                                                                                    | Group Name | Engine ID | IP Address | Authentication Method | Privacy Method |  |
| 0 results found.                                                                                                    |            |           |            |                       |                |  |
| Add Edit Delete                                                                                                    |            |           |            |                       |                |  |
| An * indicates that the corresponding user configuration is inactive because the associated group no longer exists.                                                      |            |           |            |                       |                |  |

步驟5.在User Name欄位中輸入SNMP使用者名稱。

| ö Liser Name:            | (10/20 characters used)                                                                                                    |
|--------------------------|----------------------------------------------------------------------------------------------------|
| Engine ID:               | Local     Remote IP Address                                                                                                    |
| Group Name:              | SNMP_Group V                                                                                                    |
| Authentication Method:   | <ul> <li>None</li> <li>MD5</li> <li>SHA</li> </ul>                                                                                |
| Authentication Password: | <ul> <li>Encrypted</li> <li>Plaintext password1 (9/32 characters used)<br/>(The password is used for generating a key)</li> </ul> |
| Privacy Method:          | <ul><li>None</li><li>DES</li></ul>                                                                                                |
| Privacy Password:        | <ul> <li>Encrypted</li> <li>Plaintext password2 (9/32 characters used)<br/>(The password is used for generating a key)</li> </ul> |
| Apply Close              | )                                                                                                    |

附註:在本示例中,使用者名稱為SNMP\_User1。

步驟6.按一下引擎ID。選項包括:

ſ

- •本地 此選項表示使用者已連線到本地交換機。
- 遠端IP位址 此選項表示使用者連線到除本機交換器以外的其他SNMP實體。從IP address下拉選單中選擇遠端IP地址。此遠端IP地址是為SNMP引擎ID配置的IP地址。

| 🗢 User Name:             | SNMP_User1 (10/20 characters used)                                                                                                    |
|--------------------------|----------------------------------------------------------------------------------------------------|
| 🌣 Engine ID:             | Remote IP Address                                                                                                    |
| Group Name:              | SNMP_Group V                                                                                                    |
| Authentication Method:   | <ul> <li>None</li> <li>MD5</li> <li>SHA</li> </ul>                                                                                     |
| Authentication Password: | <ul> <li>Encrypted</li> <li>Plaintext password1 (9/32 characters used)</li> <li>(The password is used for generating a key)</li> </ul> |
| Privacy Method:          | <ul><li>None</li><li>DES</li></ul>                                                                                                    |
| Privacy Password:        | <ul> <li>Encrypted</li> <li>Plaintext password2 (9/32 characters used)</li> <li>(The password is used for generating a key)</li> </ul> |
| Apply Close              | )                                                                                                    |

**附註:**當更改或刪除本地SNMP引擎ID時,它將刪除SNMPv3使用者資料庫。為了接收通知消 息和請求資訊,必須同時定義本地使用者和遠端使用者。在本示例中,選擇了Local。

步驟7.從Group Name下拉選單中選擇SNMP使用者所屬的SNMP組名稱。

| O User Name:                          | SNMP User1 (10/20 characters used)                                                                                                |
|---------------------------------------|----------------------------------------------------------------------------------------------------|
| Construction                          | Local     Remote IP Address                                                                                                    |
| Group Name:<br>Authentication Method: | SNMP_Group<br>SNMP_Group                                                                                                    |
| Authentication Password:              | <ul> <li>Encrypted</li> <li>Plaintext password1 (9/32 characters used)<br/>(The password is used for generating a key)</li> </ul> |
| Privacy Method:                       | <ul><li>None</li><li>DES</li></ul>                                                                                                |
| Privacy Password:                     | <ul> <li>Encrypted</li> <li>Plaintext password2 (9/32 characters used)<br/>(The password is used for generating a key)</li> </ul> |
| Apply Close                           | )                                                                                                    |

**附註:**在本示例中,選擇了SNMP\_Group。

步驟8.按一下身份驗證方法。選項包括:

- 無 此選項表示未使用使用者身份驗證。
- MD5 此選項表示使用者輸入的密碼是使用MD5加密的。MD5是一個具有128位雜湊值 的加密函式。常用於資料輸入。
- SHA 此選項表示使用者輸入的密碼已使用安全雜湊演演算法(SHA)驗證方法加密。雜 湊函式用於將任意大小的輸入轉換為固定大小的輸出,這是160位雜湊值。

| 🗢 User Name:             | SNMP_User1 (10/20 characters used)                                                                                                |
|--------------------------|----------------------------------------------------------------------------------------------------|
| 🌣 Engine ID:             | Local     Remote IP Address                                                                                                    |
| Group Name:              | SNMP_Group V                                                                                                    |
| Authentication Method:   | None<br>MD5<br>SHA                                                                                                    |
| Authentication Password: | <ul> <li>Encrypted</li> <li>Plaintext password1 (9/32 characters used)<br/>(The password is used for generating a key)</li> </ul> |
| Privacy Method:          | <ul><li>None</li><li>DES</li></ul>                                                                                                |
| Privacy Password:        | <ul> <li>Encrypted</li> <li>Plaintext password2 (9/32 characters used)<br/>(The password is used for generating a key)</li> </ul> |
| Apply Close              | ]                                                                                                    |

附註:在此範例中,選擇SHA。

步驟9.按一下身份驗證密碼的單選按鈕。選項包括:

- Encrypted 此選項表示密碼將被加密。它不會在輸入時顯示。
- •明文 此選項表示密碼不會被加密。它將在輸入時顯示。

| ö Liser Name:           | (10/20 characters used)                                                                                                    |
|-------------------------|----------------------------------------------------------------------------------------------------|
| Goer Maine.             | (10/20 characters used)                                                                                                    |
| Constant Engine ID:     | Cocal     Remote IP Address                                                                                                    |
| Group Name:             | SNMP_Group                                                                                                    |
| Authentication Method:  | <ul> <li>None</li> <li>MD5</li> <li>SHA</li> </ul>                                                                                |
| Authentication Password | Encrypted password1 (9/32 characters used) (9/32 characters used)                                                                 |
| Privacy Method:         | <ul><li>None</li><li>DES</li></ul>                                                                                                |
| Privacy Password:       | <ul> <li>Encrypted</li> <li>Plaintext password2 (9/32 characters used)<br/>(The password is used for generating a key)</li> </ul> |
| Apply Close             | )                                                                                                    |

**附註:**在此示例中,選擇純文字檔案。

Г

| 🗢 User Name:            | SNMP_User1 (10/20 characters used)                                                                                                    |
|-------------------------|----------------------------------------------------------------------------------------------------|
| 🌣 Engine ID:            | Local     Remote IP Address                                                                                                    |
| Group Name:             | SNMP_Group V                                                                                                    |
| Authentication Method:  | <ul> <li>None</li> <li>MD5</li> <li>SHA</li> </ul>                                                                                     |
| Authentication Password | <ul> <li>Encrypted</li> <li>Plaintext password1 (9/32 characters used)</li> <li>(The password is used for generating a key)</li> </ul> |
| Privacy Method:         | <ul><li>None</li><li>DES</li></ul>                                                                                                    |
| Privacy Password:       | <ul> <li>Encrypted</li> <li>Plaintext password2 (9/32 characters used)<br/>(The password is used for generating a key)</li> </ul>      |
| Apply Close             | )                                                                                                    |

附註:在本例中,口令為password1。

步驟11.按一下隱私方法。選項包括:

- None 此選項表示密碼未加密。
- DES 此選項表示使用資料加密標準(DES)加密密碼。DES是一種標準,它採用64位輸 入值並使用56位金鑰對消息進行加密和解密。這是一種對稱加密演算法,傳送方和接收方 使用相同的金鑰。

| 🜣 User Name:             | SNMP_User1 (10/20 characters used)                                                                                                    |
|--------------------------|----------------------------------------------------------------------------------------------------|
| 🜣 Engine ID:             | Local     Remote IP Address                                                                                                    |
| Group Name:              | SNMP_Group V                                                                                                    |
| Authentication Method:   | <ul> <li>None</li> <li>MD5</li> <li>SHA</li> </ul>                                                                                     |
| Authentication Password: | <ul> <li>Encrypted</li> <li>Plaintext password1 (9/32 characters used)</li> <li>(The password is used for generating a key)</li> </ul> |
| Privacy Method:          | DES                                                                                                    |
| Privacy Password:        | <ul> <li>Encrypted</li> <li>Plaintext password2 (9/32 characters used)</li> <li>(The password is used for generating a key)</li> </ul> |
| Apply Close              | )                                                                                                    |

**附註:**只能為配置了身份驗證和隱私的組配置隱私方法。有關更多資訊,請點選<u>此處</u>。在本示 例中,選擇了DES。

步驟12.(可選)如果選擇了DES,請選擇Privacy Password authentication。選項包括:

- Encrypted 此選項表示密碼將被加密。它不會在輸入時顯示。
- •明文 此選項表示密碼不會被加密。它將在輸入時顯示。

Г

| 🜣 User Name:            | SNMP_User1 (10/20 characters used)                                                                                                    |
|-------------------------|----------------------------------------------------------------------------------------------------|
| C Engine ID:            | Local     Remote IP Address                                                                                                    |
| Group Name:             | SNMP_Group V                                                                                                    |
| Authentication Method:  | <ul> <li>None</li> <li>MD5</li> <li>SHA</li> </ul>                                                                                     |
| Authentication Password | <ul> <li>Encrypted</li> <li>Plaintext password1 (9/32 characters used)</li> <li>(The password is used for generating a key)</li> </ul> |
| Privacy Method:         | <ul><li>None</li><li>DES</li></ul>                                                                                                    |
| Privacy Password:       | Encrypted<br>Plaintext password2 (9/32 characters used)<br>(The password is used for generating a key)                                 |
| Apply Close             | )                                                                                                    |

#### 步驟13.輸入DES口令。

| 🗢 User Name:            | SNMP_User1 (10/20 characters used)                                                                                                    |
|-------------------------|----------------------------------------------------------------------------------------------------|
| 🜣 Engine ID:            | Local     Remote IP Address                                                                                                    |
| Group Name:             | SNMP_Group V                                                                                                    |
| Authentication Method:  | <ul> <li>None</li> <li>MD5</li> <li>SHA</li> </ul>                                                                                     |
| Authentication Password | <ul> <li>Encrypted</li> <li>Plaintext password1 (9/32 characters used)<br/>(The password is used for generating a key)</li> </ul>      |
| Privacy Method:         | <ul> <li>None</li> <li>DES</li> </ul>                                                                                                  |
| Privacy Password:       | <ul> <li>Encrypted</li> <li>Plaintext password2 (9/32 characters used)</li> <li>(The password is used for generating a key)</li> </ul> |
| Apply Close             | )                                                                                                    |

### 附註:在本示例中,DES口令為password2。

步驟14.按一下「Applythen」「Close」。

| 🗢 User Name:             | SNMP_User1 (10/20 characters used)                                                         |
|--------------------------|--------------------------------------------------------------------------------------------|
| Constant Engine ID:      | Local     Remote IP Address                                                                |
| Group Name:              | SNMP_Group V                                                                               |
| Authentication Method:   | <ul> <li>None</li> <li>MD5</li> <li>SHA</li> </ul>                                         |
| Authentication Password: | Encrypted                                                                                  |
|                          | Plaintext password1 (9/32 characters used)     (The password is used for generating a key) |
| Privacy Method:          | <ul><li>None</li><li>DES</li></ul>                                                         |
| Privacy Password:        | <ul> <li>Encrypted</li> </ul>                                                              |
|                          | Plaintext password2 (9/32 characters used)     (The password is used for generating a key) |
| Apply Close              | ]                                                                                          |

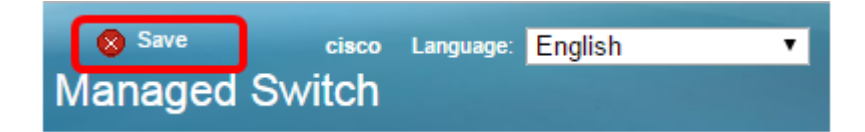

現在,您應該已經將SNMP使用者新增到您的交換機。

#### 修改SNMP使用者

步驟1.登入到交換機的基於Web的實用程式。

步驟2.將顯示模式更改為Advanced。

附註:此選項在SG300系列和SG500系列交換機上不可用。如果有這些型號,請跳至步驟3。

| cisco Language: | English | • | Display Mode: | Basic   | • | Logout | SNA | About |
|-----------------|---------|---|---------------|---------|---|--------|-----|-------|
| itch            |         |   |               | Basic   |   |        |     |       |
|                 |         |   |               | Advance | d |        |     |       |

#### 步驟3.選擇SNMP > Users。

|   | Getting Started                                                                                                    |
|---|----------------------------------------------------------------------------------------------------|
| ۲ | Status and Statistics                                                                                                    |
| ۲ | Administration                                                                                                    |
| ۲ | Port Management                                                                                                    |
| ۲ | Smartport                                                                                                    |
| ۲ | VLAN Management                                                                                                    |
| ۲ | Spanning Tree                                                                                                    |
| ۲ | MAC Address Tables                                                                                                    |
| ۲ | Multicast                                                                                                    |
| ۲ | IP Configuration                                                                                                    |
| ۲ | Security                                                                                                    |
| Þ | Access Control                                                                                                    |
| ۲ | Quality of Service                                                                                                    |
| • | SNMP                                                                                                    |
|   | Engine ID<br>Views<br>Groups<br>Users<br>Communities<br>Trap Settings<br>Notification Recipients SNMPv1,2<br>Notification Recipients SNMPv3 |
|   | Noulication Filter                                                                                                    |

步驟4.選中與要編輯的使用者對應的覈取方塊。

| ι        | lse                                                                                                    | rs         |            |           |            |                       |                |
|----------|----------------------------------------------------------------------------------------------------|------------|------------|-----------|------------|-----------------------|----------------|
| TI<br>Fi | The SNMP service is currently disabled.<br>For a user configuration to be effective, its associated Groups/ Views must be defined, and the SNMP service must be enabled. |            |            |           |            |                       |                |
|          | User Table                                                                                                    |            |            |           |            |                       |                |
|          | 7                                                                                                    | User Name  | Group Name | Engine ID | IP Address | Authentication Method | Privacy Method |
| (        | V.                                                                                                    | SNMP_User1 | SNMP_Group | Local     |            | SHA                   | DES            |
| l        | Add Edit Delete                                                                                                    |            |            |           |            |                       |                |
| A        | An * indicates that the corresponding user configuration is inactive because the associated group no longer exists.                                                      |            |            |           |            |                       |                |

# 步驟5.按一下Edit。

|                             | Users                                                                                                    |           |            |           |            |                       |                |
|-----------------------------|----------------------------------------------------------------------------------------------------|-----------|------------|-----------|------------|-----------------------|----------------|
|                             | The SNMP service is currently disabled.<br>For a user configuration to be effective, its associated Groups/ Views must be defined, and the SNMP service must be enabled. |           |            |           |            |                       |                |
|                             | User Table                                                                                                    |           |            |           |            |                       |                |
|                             |                                                                                                    | User Name | Group Name | Engine ID | IP Address | Authentication Method | Privacy Method |
| SNMP_User1 SNMP_Group Local |                                                                                                    | Local     |            | SHA       | DES        |                       |                |
|                             | Add Edit Delete                                                                                                    |           |            |           |            |                       |                |
|                             | An * indicates that the corresponding user configuration is inactive because the associated group no longer evicts                                                       |           |            |           |            |                       |                |

### 步驟6.編輯需要更改的設定。

Г

| 🜣 User Name:                          | SNMP_User1 (10/20 characters used)                                                                                                    |
|---------------------------------------|----------------------------------------------------------------------------------------------------|
| Cingine ID:                           | Local     Remote IP Address                                                                                                    |
| Group Name:<br>Authentication Method: | SNMP_Group V<br>SNMP_Group<br>MD5<br>SHA                                                                                               |
| Authentication Password:              | <ul> <li>Encrypted</li> <li>Plaintext password1 (9/32 characters used)</li> <li>(The password is used for generating a key)</li> </ul> |
| Privacy Method:                       | <ul><li>None</li><li>DES</li></ul>                                                                                                    |
| Privacy Password:                     | <ul> <li>Encrypted</li> <li>Plaintext password2 (9/32 characters used)<br/>(The password is used for generating a key)</li> </ul>      |
| Apply Close                           | )                                                                                                    |
| Apply Close                           |                                                                                                    |

步驟7.按一下「Applythen」「Close」。

| 🗳 User Name:                          | SNMP_User1 (10/20 characters used)                                                                                                |
|---------------------------------------|----------------------------------------------------------------------------------------------------|
| C Engine ID:                          | Local     Remote IP Address                                                                                                    |
| Group Name:<br>Authentication Method: | SNMP_Group ▼<br>SNMP_Group<br>MD5<br>SHA                                                                                          |
| Authentication Password:              | <ul> <li>Encrypted</li> <li>Plaintext password1 (9/32 characters used)<br/>(The password is used for generating a key)</li> </ul> |
| Privacy Method:                       | <ul> <li>None</li> <li>DES</li> </ul>                                                                                             |
| Privacy Password:                     | <ul> <li>Encrypted</li> <li>Plaintext password2 (9/32 characters used)<br/>(The password is used for generating a key)</li> </ul> |
| Apply Close                           | )                                                                                                    |

步驟8.(可選)按一下**Save**。

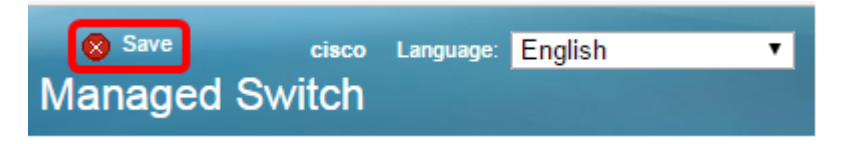

您現在應該已經成功編輯SNMP使用者設定。